## 介護保険事業者からの事故発生報告手順書

#### 【報告手順】

鎌倉市への第一報に先立ち、当該利用者への事故対応や家族・関係者への連絡を速やかに行ってください。鎌倉市への第一報は、e-kanagawa 電子申請システム(以下、「e-kanagawa」という)を用いて報告を行ってください。なお、やむを得ない理由により e-kanagawa を使用できない事業者については、市担当者までご連絡ください。

#### 【事業者登録の手順】

- 1 本市ホームページ「介護保険事業者からの事故報告について」のページ内の電子申請 URL から、外部サイト「e-kanagawa」へアクセスしてください。
- 2 SaaS型電子申請サービス(利用者)の画面に「介護保険事業者からの事故報告」が表示されるので、初めて利用される方は利用者登録を行ってください。

既に利用者登録がお済の方は、利用者 ID、パスワードを入力し、ログインしてから利用規約に同意し、【事故報告第一報の手順】から行ってください。

| 利用者ログイン                                      |                                                | 初めて利用する方は、                                |        |                 |
|----------------------------------------------|------------------------------------------------|-------------------------------------------|--------|-----------------|
| 手続き名                                         | 介護保険事業者からの                                     | 事故報告                                      |        | 「利用者登録される方      |
| 受付時期                                         | 2022年11月18日1時0                                 | 11分~                                      |        | はこちら」をクリック      |
|                                              | この手続きは利用者<br>利用者登録(                            | 登録済みの方は、利用<br>者 ID とパスワードを入<br>力して「ログイン」を | 利用者登録  | <u>される方はごちら</u> |
| 既に利用者登録がる                                    | ら済みの方                                          |                                           |        |                 |
| 利用者IDを入力し                                    | てください                                          |                                           |        |                 |
| 利用者登録時に使用した。<br>または各手続の担当部署が                 | メールアドレス、<br>から受領したIDをご入力くか                     | ເວັນ.                                     |        |                 |
| パスワードを入力                                     | してください                                         |                                           |        |                 |
| 利用者登録時に設定してい<br>または各手続の担当部署が<br>忘れた場合、「パスワー」 | かただいたパスワード、<br>から受領したパスワードをご<br>ドを忘れた場合はこちら」 よ | 「入力ください。<br>より再設定してください。                  |        |                 |
| メールアドレスを変更した                                 | <b>と場合は、ログイン後、利用</b>                           | 者情報のメールアドレスを変更ください。                       |        |                 |
|                                              |                                                |                                           | パスワードを | 忘れた場合はこちら       |
|                                              |                                                | <u>ロガイン &gt;</u>                          |        |                 |

3 利用規約を確認の上、利用規約に同意してください。

| 利用者管理                                                                                                    |                     |
|----------------------------------------------------------------------------------------------------|---------------------|
| 利用者登録説明                                                                                                    |                     |
| 下記の内容を必ずお読みくだ                                                                                                    | さい。                 |
| 利用者情報を登録した場合、以後の手続きに際し、利用者としてログインできます。<br>また登録した情報は、それぞれの手続きにおいて利用できるため、入力が簡素化され<br>繰り返し本サービスをご利用される場合は、利用者情報の登録をお勧めします。                                                                                                    | lます。                |
| <利用規約>                                                                                                    |                     |
| <ul> <li>神奈川県e-kanagawa電子申請利用規約</li> <li>(目的)</li> <li>第1条 木規約は、e-kanagawa電子申請(以下「木システム」といいます。)を利用し<br/>申請・脳出等を行うために必要な事項について定めるものです。</li> <li>(用語の定義)</li> <li>第2条 木規約において使用する用語の装置は、次の各号のとおりとします。</li> <li>(2)申請データ ホシステムを利用して行ば手続の申请・副出等を行うことを</li> <li>(2)申請データ ホシステムを利用して定て近手続の申请・副出等を行うことを</li> <li>(2)申請データ ホシステムを利用して定て近手続の申请・副出等を行うことを</li> <li>(2)申請データ ホシステムを利用して定て近年続けつ際に入力する事項(添付置)</li> <li>(3)利用者 ホシステムを利用して定て近年続けつ際に入力する事項(添付置)</li> <li>(4)利用者の電子申請がオシステムに利用して記録に登録した際に受けておる借号を<br/>かいざけて、ど 20日期にのいた時間開発しただけたもの</li> <li>(5)整理番号 利用者の電子申請がホシステムに到達に目標にただけたもの</li> <li>登録した情報は当サービス内でのみ利用するものであり、如への転用・開示は一、</li> <li>上記をご理解いただけましたら、同意</li> <li>[1]置する</li> </ul> | <ul> <li></li></ul> |

4 利用者区分、利用者 I Dを登録してください。

|                                                                                                    | 利用者管理                                 |                                   |
|----------------------------------------------------------------------------------------------------|---------------------------------------|-----------------------------------|
| 利用者ID入力(利用者登録)                                                                                                    |                                       | _                                 |
| 連絡がとれるメールアドレスを入力してください。<br>登録いただいたメールアドレスはその家を利用者IDとな<br>「登録する」ボランを押すと、入力されたメールアドレ<br>URLEアクセスし、現りの情報を入力して登録を先了さ<br>また、選想メール対策等を行っている場合には、「aute<br>ください。<br>上記のが課を行っても、利用者登録目面のURLを記載し<br>なお、試慮死のメールアドレスに追虜しても利い合わせ<br>提供に、講事項紙のムールでは、初用設定でURLリンク<br>が可能な規定に変更してください。 | 利用者区分、利用者 I D<br>を入力し、「登録する」<br>をクリック | 取な設定に変更して<br>ってください。<br>5月様にメール受信 |
| 利用者ID入力                                                                                                    |                                       |                                   |
| 利用者区分を選択してください                                                                                                    | 3                                     |                                   |
| <ul> <li>個人</li> <li>法人</li> <li>代理人</li> </ul>                                                                                                    |                                       |                                   |
| 利用者ID(メールアドレス)を入力                                                                                                    | してください                                |                                   |
|                                                                                                    |                                       |                                   |
| 利用者ID(確認用)を入力してくだ                                                                                                    | さい。必須                                 |                                   |
|                                                                                                    |                                       |                                   |
| C                                                                                                    | 22日本 >>                               |                                   |

5 利用者登録すると登録したメールアドレスに e-kanagawa から URL が届きます。利用者登録 画面から利用者情報を入力してください。

| 利用者管理                                                                                                    |  |
|----------------------------------------------------------------------------------------------------|--|
| メール送信完了(利用者登録)                                                                                                    |  |
|                                                                                                    |  |
| メールを送信しました。<br>受信したメールに記載されているURLにアクセスして、残りの情報を入力してください。<br>利用者登録画面に進めるのはメールを送信してから24時間以内です。<br>この時間を過ぎた場合はメールアドレスの入力からやり直してください。 |  |
| (く 一覧へ戻る)                                                                                                    |  |

6 e-kanagawa から利用者情報登録完了のメールが届き登録手続き完了となります。

## 【事故報告第一報の手順】

- 1 本市ホームページ「介護保険事業者からの事故報告について」のページ内の電子申請 URL から、外部サイト「e-kanagawa」にアクセスし、ログインしてください。
- 2 申込画面から「1 事業所の概要」、「2 対象者」、「3 事故の概要」、「4 事故 発生時の対応」まで入力し、「確認に進む」をクリックしてください。 注意)画面を長時間開いたままや、回線の切断等が発生した場合は入力した情報が失われる 場合があります。適宜「入力中のデータを保存する」を行ってください。

| 1 事業所の概要 項目について入力して   |   |
|-----------------------|---|
| 届出日を入力してください          |   |
| 20221118              |   |
| 法人名を入力してくす さい。 🕺 🛪    |   |
| 鎌倉市                   |   |
| 事業所(施設)名を入力してください。 必須 |   |
| 鎌倉市役所                 |   |
| 事業所番号を入力してください。 必須    |   |
| 111111111             |   |
| 所在地を入力してください。 必須      |   |
| 鎌倉市御成町18番10号          | × |

3 「5 事故発生後の状況」については、最終報告までに入力してください。
 (後日、追記することができます。)

| 5 事故発生後の状況 |
|------------|
|------------|

 利用者の状況を入力してください。

 病状、入院の有無、その他の利用者の状況及び家族への報告、説明の内容等

入力文字数: 0/2000

4 申込確認画面から入力内容を確認してください。

#### 申込確認

介護保険事業者からの事故報告

| 1 事業所の概要 |              |
|----------|--------------|
| 届出日      | 2022年11月18日  |
| 法人名      | 鎌倉市          |
| 事業所(施設)名 | 鎌倉市役所        |
| 事業所番号    | 111111111    |
| 所在地      | 鎌倉市御成町18番10号 |
| 電話番号     | 0467233000   |
| FAX番号    | 0467237505   |
| 記載者氏名    | 鎌倉 一郎        |
| 記載者職名    | 主任           |
| サービス種類   | 居宅療義管理指導     |
| 2 対象者    |              |
| 対象者の人数   | 単独           |

5 事故報告の状況を選択してください。

第一報が選択されていると市が第一報の内容を確認した後、申請を返却します。 最終報告が選択されていると市が報告内<u>容を確認した後、受理しま</u>す。

| 事故報告状況                                                 | 「第一報」か「最終報告」<br>を選択 |  |
|--------------------------------------------------------|---------------------|--|
| <ul> <li>第一報</li> <li>最終報告作成中</li> <li>最終報告</li> </ul> |                     |  |
| 選択解除                                                   | な認入権が               |  |

6 申請内容確認後、「申込む」をクリックすると鎌倉市へ第一報又は最終報告が届きます。

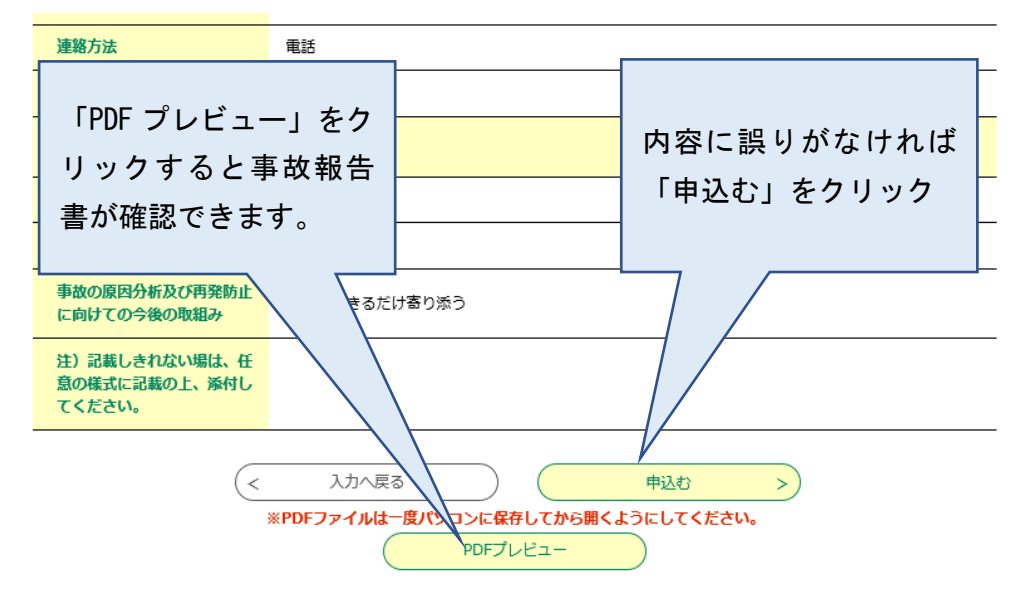

7 申込が完了すると申込完了画面が表示され、整理番号が表示されます。本整理番号は市の 管理番号となりますので、番号を控えてください。

## 【最終報告の手順】

1 本市ホームページ「介護保険事業者からの事故報告について」のページ内の電子申請 URL から、外部サイト「e-kanagawa」にアクセスし、ログインしてから申込内容照会を確認して ください。

| SaaS型電子申請サービス(利用者)                        |                 |  |
|-------------------------------------------|-----------------|--|
| 🏩 申請団体選択 🔮 申請書ダウンロード                      | 🖮 予約手続き         |  |
| > 手続き申込         > 申込内容照会         > 委任内容照会 |                 |  |
| 手続き申込                                     |                 |  |
| Q F続き選択をする メールア 「申込内容照会」をクリ<br>ック         | 💎 申し込みをする       |  |
| 申込                                        |                 |  |
| 選択中の手続き名:介護保険事業者からの事故報告                   | 間合せ先 <b>+開く</b> |  |

2 第一報として市へ申請した事故が表示されるので、修正等をしたい事故報告の「詳細」を クリックしてください。(市が第一報を受付すると処理状況が「処理待ち」から「返却中」 の表示に変わります)

| 申込一覧         |                                                           |                           |             |
|--------------|-----------------------------------------------------------|---------------------------|-------------|
| キーワー         | ードで探す                                                     |                           |             |
| 整理番号         | 手続き名                                                      |                           |             |
| 申込日          | <b>しまし</b><br><b> 1</b> 1 1 1 1 1 1 1 1 1 1 1 1 1 1 1 1 1 | ~                         | カレンダー       |
|              | 入力例)200                                                   | 0年1月23日は20000123と入力       |             |
|              |                                                           | 検索                        |             |
|              |                                                           |                           | 「詳細」をクリックする |
| 2022年11月     | 902日 15時30分 現在                                            |                           | と申請した内容が表示  |
| 並び替え         | 申込日時 降順 ▼ 表示                                              | <b>数変更 2</b> 0件ずつ表示 ▼     |             |
|              |                                                           | 1                         |             |
| 整理番号         | 手続き名                                                      | 問い合わせ先 申込日時               | 処理状況操       |
| 310766204215 | 介護保険事業者からの事故報<br>5<br>告                                   | 鎌倉市健康福祉部介護保険課 2022年11月2日1 | 2時 返却中 詳細>  |

3 申請内容の修正又は「5 事故発生後の状況」を追記する場合は、「修正する」をクリッ クして修正してください。

注意) 画面を長時間開いたままや、回線の切断等が発生した場合は入力した情報が失われる 場合があります。適宜「入力中のデータを保存する」を行ってください。

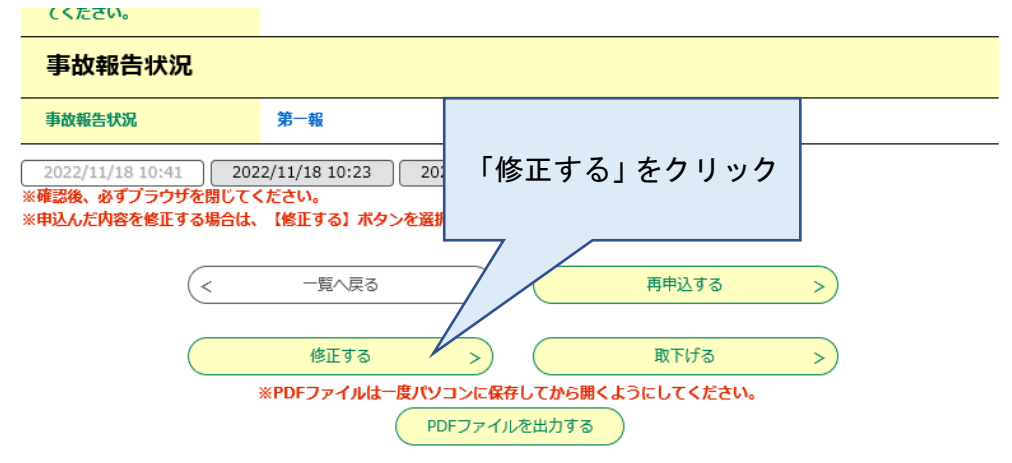

4 事故報告の内容が全て入力できたら、事故報告状況の「最終報告」を選択してください。

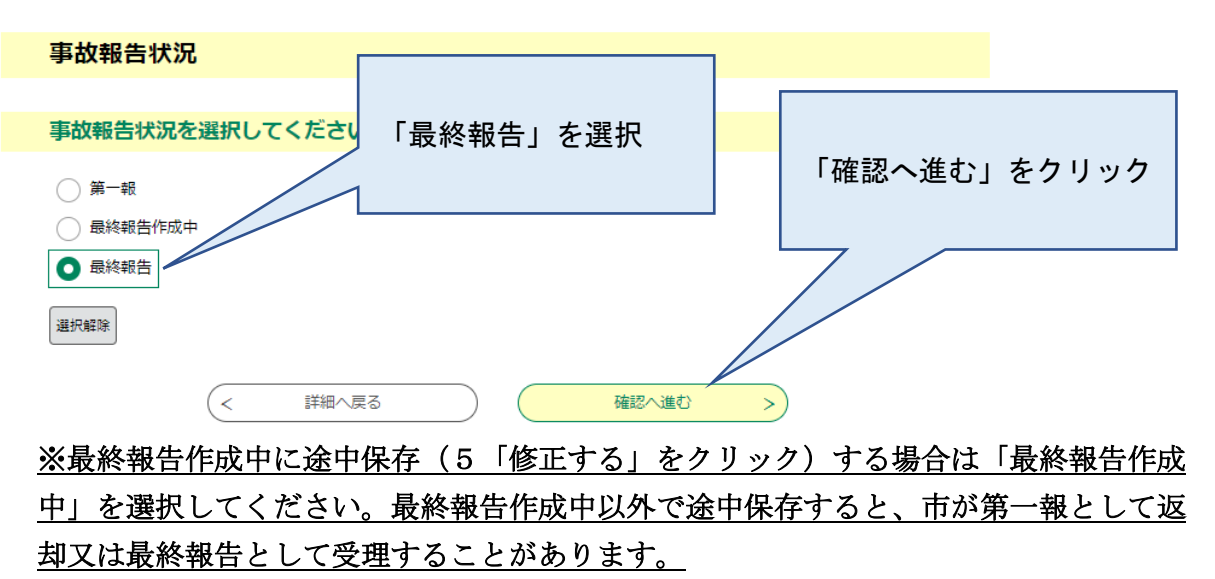

5 申込変更確認画面から入力内容を確認し、「修正する」をクリックしてください。

| 5 事故発生後の状況                               |                                                                    |  |
|------------------------------------------|--------------------------------------------------------------------|--|
| 利用者の状況                                   | 利用者様は病院で適切な処置を施し、施設に戻り、問題なく過ごしている。<br>ご家族には骨折に至った経緯を説明し、理解を得ている。   |  |
| 損害賠償等の状況                                 | なし                                                                 |  |
| 事故の原因分析及び再発防止<br>に向けての今後の取組み             | 自身で物を取ろうとして、ベットから移動しようとしたときに<br>る。<br>今後は利用者がベットから移動するときは、コールをしてもら |  |
| 注)記載しきれない場は、任<br>意の様式に記載の上、添付し<br>てください。 |                                                                    |  |
| 事故報告状況                                   |                                                                    |  |
| 事故報告状況                                   | 最終報告                                                               |  |
| <                                        | 入力へ戻る 修正する >                                                       |  |

5 申込変更完了の表示で、最終報告は完了です。

申込内容照会

| 申込変更完了 |                  |
|--------|------------------|
|        | 手続き内容の修正が完了しました。 |
|        | (< 詳細へ戻る)        |

# 【注意事項】

1 内容を修正して「再申込する」をクリックすると同じ事故報告が申請され、2重申請となりますので、再申込はしないでください。

| 注)記載しきれない場は、任<br>意の様式に記載の上、添付し<br>てください。                                                         |       |           |       |   |
|--------------------------------------------------------------------------------------------------|-------|-----------|-------|---|
| 事故報告状況                                                                                           |       |           |       |   |
| 事故報告状況                                                                                           | 最終報告  |           |       |   |
| 2022/11/18 10:23 2022/11/18 10:04<br>※確認後、必ずプラウザを閉じてください。<br>※申込んだ内容を修正する場合は、【修正する】ボタンを選択してください。 |       |           |       |   |
| <                                                                                                | 一覧へ戻る | $\supset$ | 再申込する | > |
|                                                                                                  | 修正する  |           | 取下げる  | > |
| ※PDFファイルは一度パソコンに保存してから開くようにしてください。<br>PDFファイルを出力する                                               |       |           |       |   |

2 申請後、e-kanagawa にログインすることで、過去の申請内容を確認することができます が、一定期間後に自動消去されます。報告した事故内容については、「PDF ファイルを出力 する」をクリックし、印刷などして保管をしてください。